SENSORS FOR FOOD AND LIFESCIENCES.

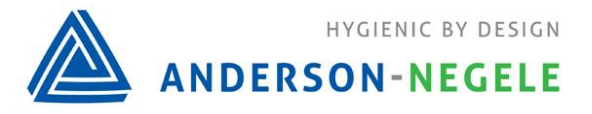

30022 / 1.6 / 2025-04-29 / RF / EU

# Einbau- und Betriebsanleitung Relatives Trübungsmessgerät ITM-51/ITM-51R

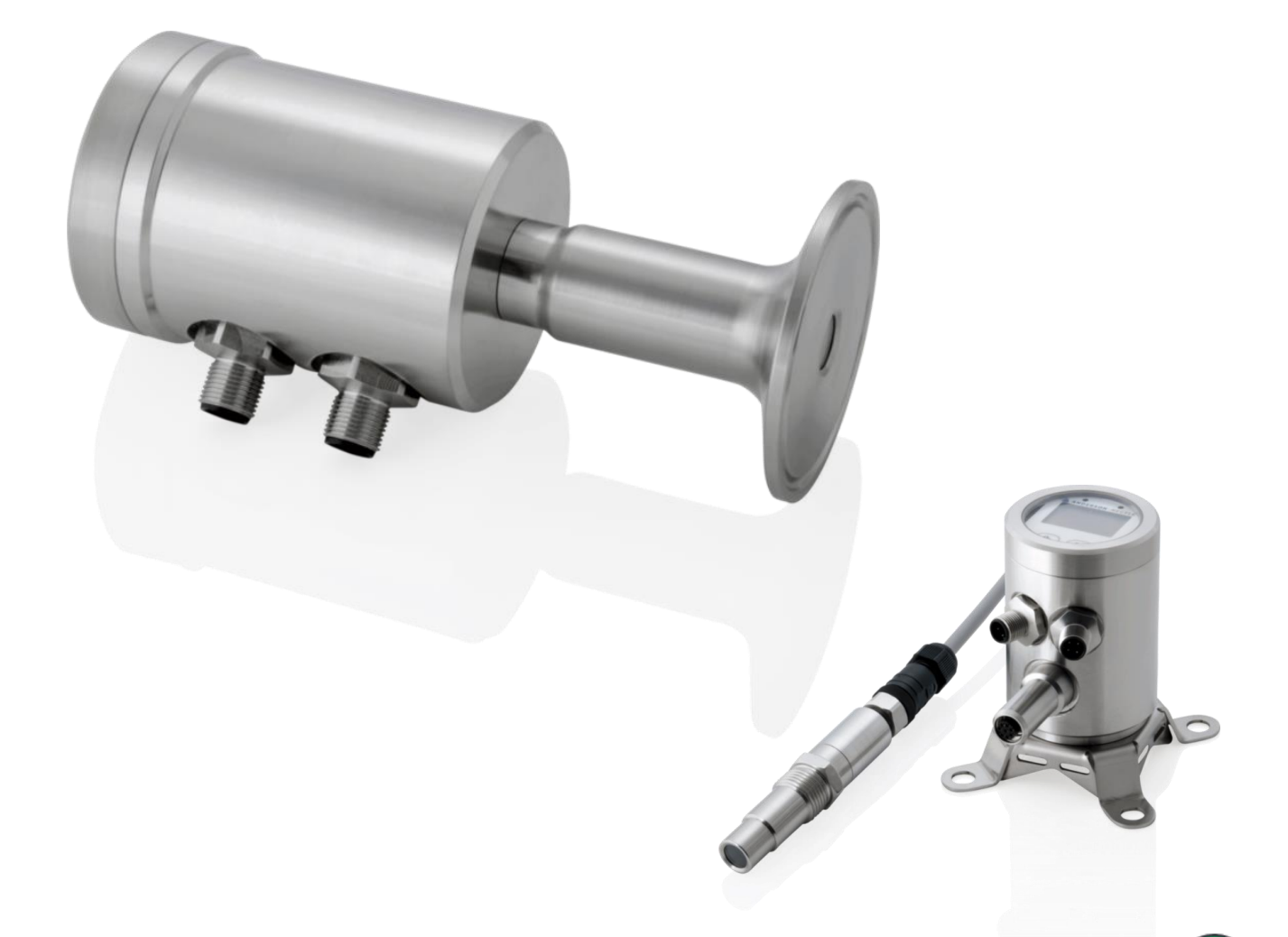

### Hinweis

Der Inhalt dieses Dokuments ist das geistige Eigentum von Anderson-Negele. Jede Vervielfältigung oder Übersetzung dieses Dokuments ohne die schriftliche Genehmigung ist verboten.

Bitte lesen Sie diese Montage- und Betriebsanleitung genau durch. Alle Anweisungen in dieser Anleitung müssen genau befolgt werden, um den ordnungsgemäßen Betrieb des Geräts zu gewährleisten. Wenn Sie zum Produkt, dem Einbau oder der Inbetriebnahme Fragen haben, kontaktieren Sie den Anderson-Negele Support unter

Tel. +49-8333-9204720 oder per E-Mail an: support@anderson-negele.com

NEGELE MESSTECHNIK GMBH Raiffeisenweg 7 87743 Egg an der Guenz Phone +49 (0) 83 33 . 92 04 - 0 Fax +49 (0) 83 33 . 92 04 - 49 sales@anderson-negele.com Tech. Support: support@anderson-negele.com Phone +49 (0) 83 33 . 92 04 - 720

### Inhaltsverzeichnis

| 1              | Einsatzbereich / Verwendungszweck                                            | 3        |
|----------------|------------------------------------------------------------------------------|----------|
| 2              | Normenkonformität                                                            | 3        |
| 3              | Sicherheitshinweise                                                          | 3        |
| 4              | Besondere Merkmale / Vorteile                                                | 4        |
| 5              | Optionen / Zubehör                                                           | 4        |
| 6              | Installation und Anschluss                                                   | 4        |
| 6.1            | Mechanischer Einbau                                                          | 4        |
| 6.2            | Anforderungen für hygienischer Einbau                                        | 5        |
| 6.3            | Konfiguration                                                                | 6        |
| 6.4            | Einstellungen mit Hilfe des MPI-200 Programmieradapters                      | 8        |
| 6.5            | Einstellungen mit Hilfe des Simple / Large User Interface                    | 12       |
| 6.5.1          | Anzeige im Display                                                           | 12       |
| 6.5.2          | Konfiguration der LEDs                                                       | 13       |
| 6.6            | Beispiele für Einstellung des Sensors                                        | 13       |
| 6.6.1          | Menüstruktur beim Display                                                    | 14       |
| 6.6.2<br>6.6.3 | Einstellung kundenspezifische Trübungs- / %-Solidskurve über PC-<br>Software | 15<br>16 |
| 7              | Einbau des "Large User Interface" (LUI)                                      | 17       |
| 7.1            | Nachrüstung, wenn zuvor kein Display verbaut war                             | 17       |
| 7.2            | Nachrüstung bei vorhandenem kleinem Display (SUI)                            | 18       |
| 7.3            | Bedienung des großen Displays                                                | 18       |
| 8              | Abmessungen                                                                  | 19       |
| 9              | Anschlussplan Kabelverschraubung                                             | 21       |
| 10             | Elektrischer Anschluss der digitalen Signalmodule                            | 21       |
| 11             | ITM-51 IO-Link Geräte Identifikation                                         | 24       |
| 12             | ITM-51 IO-Link Prozessdaten                                                  | 24       |
| 12.1           | ITM-51 IO-Link Beschreibung Prozessdaten                                     | 25       |
| 12.2           | IO-Link Eventliste                                                           | 26       |
| 13             | Wartung und Reparatur                                                        | 28       |
| 14             | Technische Daten                                                             | 29       |

### 1 Einsatzbereich / Verwendungszweck

- Relative Trübungsmessung von Medien mittlerer bis hoher Trübung (200...300.000 NTU äquivalent)
- Einsatzbereich in hygienischen Anwendungen der Lebensmittel-, Getränke- und Pharmaindustrie
- Geeignet für CIP/SIP Reinigung mit 140°C/für max. 120 Minuten
- Nicht geeignet für den Einsatz in explosionsgefährdeten Bereichen
- Nicht geeignet für den Einsatz in sicherheitsrelevanten Anlagenteilen (SIL)

### 2 Normenkonformität

Die grundlegenden Sicherheits- und Gesundheitsanforderungen werden erfüllt durch:

- 2014/30/EU Elektromagnetische Verträglichkeit
- 1935/2004/EU Bedarfsgegenständeverordnung (BedGgstV)
- EN 61000-6-2:2005 (Störfestigkeit)
- EN 61000-6-4:2007 + A1:2011 (Störaussendung)

### 3 Sicherheitshinweise

Diese Sicherheitshinweise müssen unbedingt beachtet werden, um

- die Sicherheit von Personen und Umwelt nicht zu gefährden.
- Schäden an dem Sensor zu vermeiden.
- Fehlchargen bei der Herstellung des Produkts zu verhindern.

Die elektrischen Anschlussarbeiten dürfen nur solche Personen ausführen, die die notwendige Sachkunde (z.B. Elektrofachkräfte oder elektrotechnisch unterwiesene Personen) und die notwendige Beauftragung vom Betreiber besitzen.

Die elektrische Verdrahtung der Spannungszuführung und der Ein- und Ausgänge der Steuerkreise muss fachgerecht durchgeführt werden. Hierbei ist der aktuelle Stand der Technik maßgebend.

### Insbesondere müssen folgende Hinweise beachtet werden:

- Sicherheitshinweise
- Elektrische Anschlussdaten
- 1. Alle Personen, die mit der Aufstellung, Inbetriebnahme, Bedienung, Wartung und Instandhaltung des Sensors zu tun haben, müssen entsprechend qualifiziert sein.
- 2. Diese Bedienungsanleitung muss genau beachtet werden. Der Betreiber muss sicherstellen, dass das Personal die Betriebsanleitung liest und voll verstanden hat.
- 3. Alle Arbeiten haben mit größter Sorgfalt zu erfolgen und dürfen nur von hierzu autorisiertem und ausgebildetem Personal durchgeführt werden. Die jeweiligen Landesvorschriften bezüglich Öffnen und Reparieren der Geräte müssen beachtet werden.
- 4. Wir empfehlen, die Betriebsanleitung gut zugänglich bei dem Messgerät aufzubewahren.
- 5. Vor Umbau- und Wartungsarbeiten ist der Sensor spannungsfrei zu schalten.
- 6. Der Arbeitsbereich des Bedieners muss genügend Freiraum bieten, um die Verletzungsgefahr zu minimieren.
- 7. Die technischen Daten gemäß Betriebsanweisung und Typenschild sind zu beachten.

Es erlöschen jegliche Gewährleistungsansprüche bei Schäden, die auf unsachgemäße Ausführung von Arbeiten am Gerät zurückzuführen sind.

### 4 Besondere Merkmale / Vorteile

- Aufbau des Sensors auf Basis einer modularen Geräteplattform maßgeschneiderte Konfiguration und einfacher Austausch im Falle eines Defekts
- Frontbündiges Design für leichte Reinigbarkeit
- Optik aus hoch widerstandfähigem Saphir
- Kein Einfluss durch Reflektionen bei kleinen Nennweiten oder elektropolierten Oberflächen
- Farbunabhängige Messung bei 860 nm Wellenlänge
- Hygienisches Design mittels Negele Einschweißmuffe
- Individuelle Einstellung/Programmierung über PC oder User Interface möglich
- 2 individuell konfigurierbare LEDs auf der Displayeinheit

### 5 Optionen / Zubehör

- User Interface mit kleinem Display oder großem Display (nachrüstbar)
- Programmieradapter MPI-200 (PC basierend)
- Werkzeug zum Lösen des Signalmoduls
- Vorkonfektionierte PVC Kabel

### 6 Installation und Anschluss

### 6.1 Mechanischer Einbau

### Mechanischer Anschluss / Einbauhinweise

• Stellen Sie sicher, dass die Rohrleitung in die der Sensor montiert ist immer vollgefüllt ist. Luft oder Luftblasen erzeugen Trübung und verfälschen somit die Messung. Der Einbau in eine steigende Leitung ist daher zu bevorzugen.

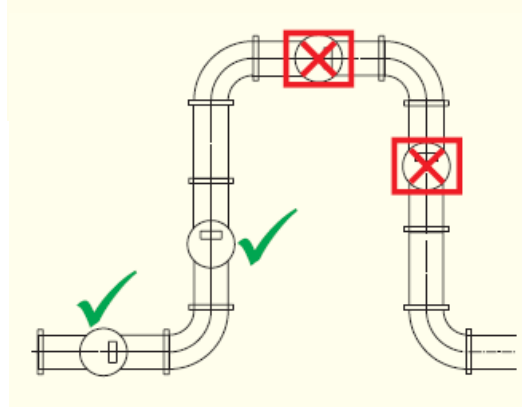

Flussrichtung des Mediums

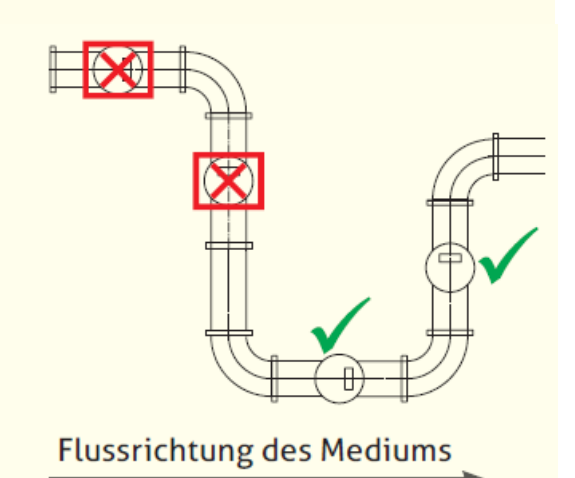

### 6.2 Anforderungen für hygienischer Einbau

Bedingungen für hygienischen Einbau nach 3A und EHEDG

- Die Sensoren ITM-51 / ITM-51R sind für CIP/SIP Reinigung geeignet. Der Sensor ist für eine maximale Temperatur von 140°C/120min ausgelegt.
- Auf eine selbstentleerende Einbaulage ist zu achten.
- Bei Verwendung von Tri-Clamp Prozessanschlüssen sind die Anforderungen der aktuellen 3A oder EHEDG Vorschriften bezüglich Einbaulage, Prozessanschlüsse und zugelassener Dichtungen zu achten.

# Tri-Clamp: T < D</td> Tri-Clamp: T < D</td> Tri-Clamp: T < D</td>

### Einzuhaltende Maße für hygienischen Einbau bei Tri-Clamp

### Empfohlene Einbaulagen

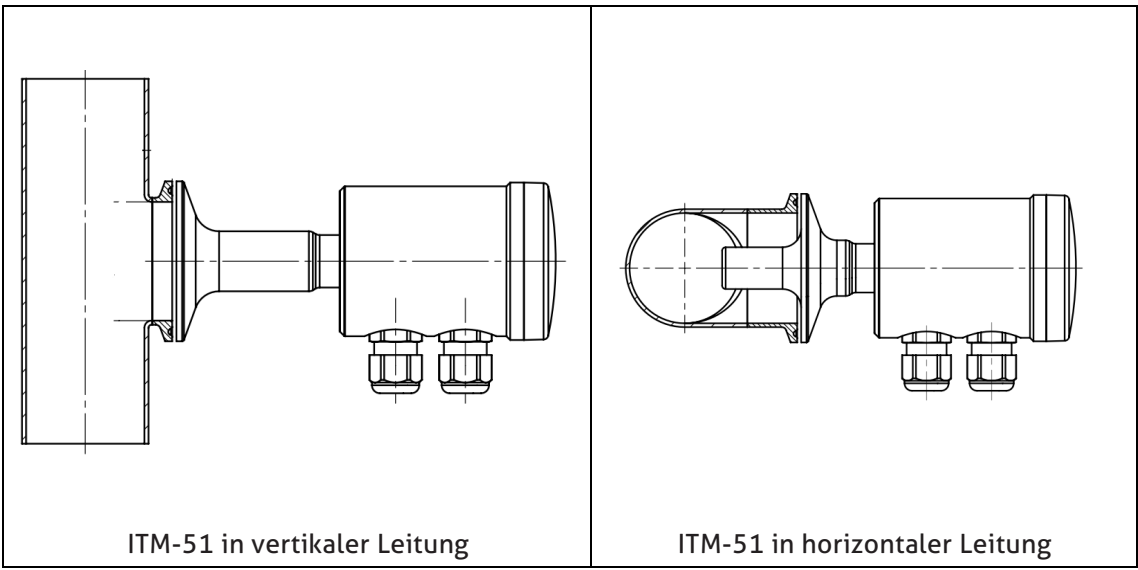

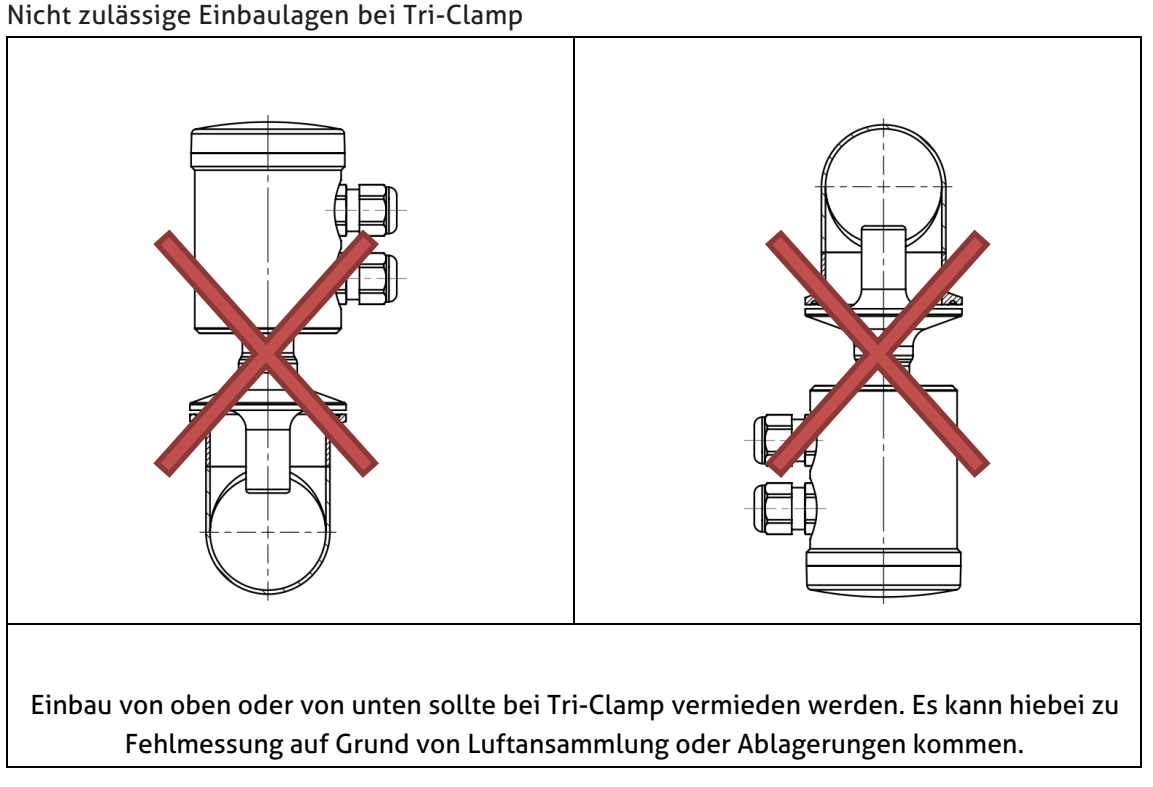

### 6.3 Konfiguration

Grundsätzlich ist das relative Trübungsmessgerät ITM-51/ITM-51R so eingestellt, dass es ohne spezielle Anpassung betrieben werden kann. In Ausnahmefällen kann es jedoch vorkommen, dass eine zusätzliche Veränderung einiger Parameter vorgenommen werden muss. Eine Liste der im Trübungsmessgerät eingestellten Parameter wird bei der Auslieferung des Sensors beigelegt.

Standardmäßig sind folgende Werte bei Auslieferung im Sensor mit Schaltausgang eingestellt: Analogausgang 1 (X45 auf Klemmen 4 und 5): Trübung 1 mit Messbereich 0...100 %TU Relaisausgang (X67 auf Klemmen 6 und 7): Schaltausgang mit Schaltpunkt 10 %TU

Mittels einer externen Steuerspannung (24 V DC) kann am Digitaleingang X3 zwischen Messbereich 1 und 2 gewechselt werden. Der Digitaleingang X3 ist kurzschlussfest.

In der dem Sensor beigelegten Parameterliste ist die Einstellung des Sensors für den Analogausgang 1 (Klemmen 4 und 5) unter **X45a**, für den Relais Ausgang (Klemmen 6 und 7) unter **X67** zu finden.

Eine Parametrierung kann entweder über den PC basierten MPI-200 Programmieradapter, IO-Link oder das User-Interface direkt am Sensor vorgenommen werden. Das Trübungsmessgerät ITM-51 ist nach dem modularen System in einer **"Baumstruktur"** aufgebaut, was eine maßgeschneiderte Konfiguration und auch einen einfacheren Austausch im Falle eines Ausfalls ermöglicht.

Ebenfalls in dieser Baumstruktur aufgebaut ist die Software des Programmieradapters MPI-200 für den PC sowie das User Interface im Sensor. Es findet auch dort jeweils eine Unterteilung in **Display**, **Elektronik (Signalinterface)** und **Sensorik (Trübungsmessung)** statt.

Beim Einstellen der Parameter ist zu beachten, dass hierfür verschiedene Freigabeebenen vorgesehen sind (**0 Beobachtung, 1 Justierung (QuickSetup), 2 Einrichtung, 3 Kalibrierung**):

Sensorik (Trübungsmessung): Der analoge Ausgang des Sensors für Trübung ist frei konfigurierbar.

**Trübung**: Hier können zwei unterschiedliche Trübungsmessbereiche unabhängig voneinander eingestellt werden. Der Messbereichsendwert ist frei wählbar. Das Umschalten zwischen den beiden Messbereichen kann mit einem Signalmodul 153 über den digitalen Schalteingang X3 vorgenommen werden. Diese Funktion ist mit den Signalmodulen 142 und 152 nicht verfügbar.

Schaltausgang (nur verfügbar bei 152 und 153 Signalmodul): Sowohl der Schaltpunkt (Trübungswert) wie auch die Wirkrichtung des Schaltausganges kann frei eingestellt werden.

Elektronik (Signalinterface):

- <u>Signalauswahl für das 4...20 mA-Signal:</u> Auswahlmöglichkeit zwischen Trübung 1 und 2 sowie der Trübungseinheit
- Sollwert für 4 bzw. 20 mA-Signal: Standardmäßig ist hier für das 4 mA-Signal der Messbereichsbeginn, für das 20 mA-Signal das Messbereichsende eingesetzt. Dies kann aber bei Bedarf beliebig angepasst werden.
- <u>Warn-Signal "kein Medium"</u>: Strom-Schleifen-Signal, wenn der Sensor nicht in ein Medium getaucht ist → Trockenlauf.
- <u>Warn-Signal "außer Spezifikation":</u> Strom-Schleifen-Signal im Fall eines Betriebszustandes außerhalb der Spezifikation. Hier kann die Messwertgenauigkeit nicht mehr garantiert werden.
- <u>Fehler-Signal "Gerätefehler":</u> Ausgabe des Strom-Schleifen-Signals im Fehlerfall, wenn beispielsweise das Gerät ausfällt.
- Signal-Begrenzung Unter-/ Übersteuerung: Untere bzw. obere Grenze des noch möglichen und gültigen linear ausgebbaren Strom-Schleifen-Signals unterhalb von 4 mA bzw. oberhalb von 20 mA
- <u>Fehler-Signal "Unter-/ Überlauf"</u>: Strom-Schleifen-Signal ist unter bzw. über der Unter- bzw. Übersteuerungsgrenze.
- <u>Signal Simulation</u>: Simuliert das Strom-Schleifen-Signal, wobei der Quellen-Wert kurzzeitig durch den eingegebenen Parameterwert ersetzt wird.
- Konfiguration der LEDs: Die 2 LEDs lassen sich beliebig konfigurieren, was in Kapitel 6.3 näher erläutert wird.

Diese bzw. auch die durch den Anwender selbst veränderten Parameterwerte können bei Bedarf mit Hilfe des MPI-200 Programmieradapters über die Software ausgedruckt werden, über **Datei** → **Parameter-Daten** → **Drucken** oder aber als Datei auf den PC exportiert werden (über **Datei** → **Parameter-Daten** → **Export Daten-Datei** (\*.xml)).

Beachten Sie bei der Einstellung auch die für jeden Parameter in der MPI-Software angezeigten Hilfstexte. Diese beinhalten weitere nützliche Informationen zur Veränderung des angewählten Parameters.

### 6.4 Einstellungen mit Hilfe des MPI-200 Programmieradapters

Der MPI-200 Programmieradapter wird über das externe MPI-200-F Adapterstück an das ITM-51 / ITM-51R angeschlossen. Es ist darauf zu achten, dass das ITM-51 während der Parametereinstellung immer an die Versorgungsspannung angeschlossen sein muss.

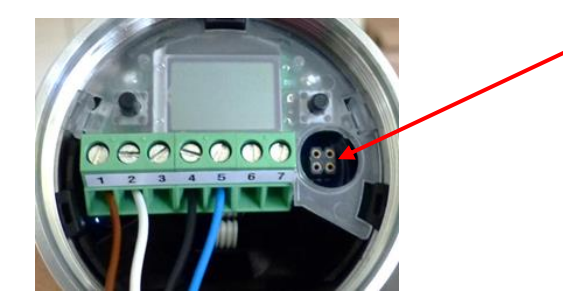

Anschlussstecker für MPI-200-F Adapter als Zwischenstecker zwischen ITM-51 Elektronik und MPI-200 Anschluss 3 (siehe nächstes Bild)

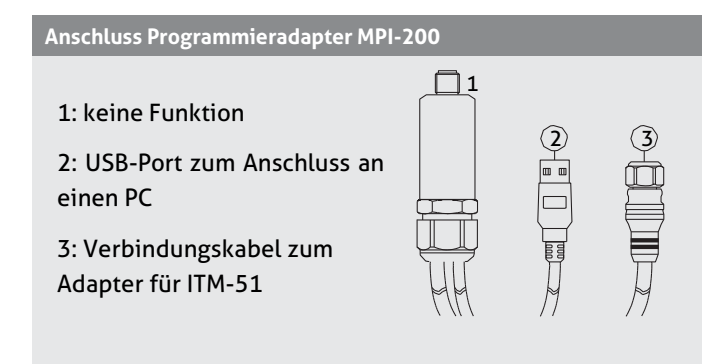

Nach Anschluss des Sensors am PC und Öffnen der Benutzersoftware zeigt sich folgendes Fenster:

- 1.: Angaben zum aktuellen Prozesswert
- 2.: Schaltflächen zur Änderung der Parametereinstellung
- 3.: Angaben zum aktuellen Quellen-Wert
- 4.: Veränderbare PC-Parameter
- 5.: Veränderbare Sensorparameter

Durch einen Klick auf + im Menü öffnet sich jeweils ein Untermenü, in welchem Parameter verändert werden können.

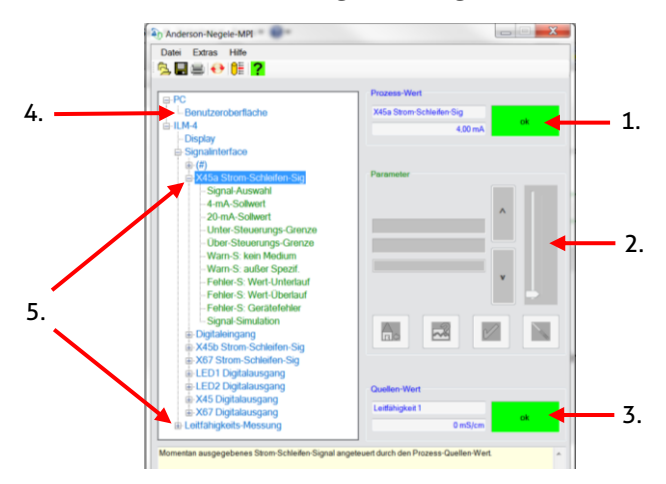

### **Hinweis:**

Für die weitere Einstellung beachten Sie bitte auch die Beschreibung in der Produktinformation für den Programmieradapter **MPI-200**.

Um Parameter direkt im Sensor einzustellen bzw. zu verstellen (siehe Kapitel 6.2 "**Einstellungen mit Hilfe des Simple User Interface"**), benötigen Sie ID-Codes, die aus der unten aufgeführten Tabelle zu entnehmen sind. In dieser Tabelle sind nur die wichtigsten ID-Codes aufgelistet. Weitere ID-Codes finden Sie über die Benutzersoftware. Dort ist es erforderlich, beim jeweiligen Parameternamen mit der rechten Maustaste auf "Info" zu klicken. Es erscheint dann ein Info-Kasten mit der jeweiligen ID (siehe Grafik unten):

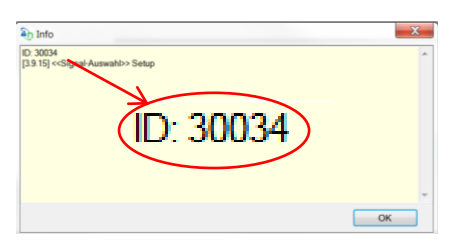

Da jeweils eine 6-stellige Suchnummer erforderlich ist, muss der angezeigten 5-stelligen ID (in der Grafik oben 30034) immer an erster Stelle eine weitere Ziffer angefügt werden. Je nach Knoten ist dies:

- 4 für Änderungen im **Display**
- 3 für Änderungen in der Elektronik (Signalinterface)
- 0 für Änderungen bei der Sensorik (Trübungs-Messung)

Ebenfalls möglich ist der Ausdruck einer Liste mit allen ID-Codes über die Benutzeroberfläche am Computer. Hierzu wird über **Datei**  $\rightarrow$  **Parameter-Daten**  $\rightarrow$  **Drucken** ein Fenster geöffnet, über das eine komplette Liste der ID-Codes ausgedruckt werden kann.

### Liste der wichtigsten ID-Codes:

| Parameter/Parametername | Access/Setup Mode | Suchnummer<br>(ID Nummer) | Value Name |  |  |
|-------------------------|-------------------|---------------------------|------------|--|--|
| Sensor                  |                   |                           |            |  |  |
| Einheit der Trübung 1   | Setup             | 014021                    | Turbidity1 |  |  |
| Dämpfung 1              | Setup             | 014027                    | Turbidity1 |  |  |
| Messbereich Tr1         | Setup             | 014029                    | Turbidity1 |  |  |
| Einheit der Trübung 2   | Setup             | 014022                    | Turbidity2 |  |  |
| Dämpfung 2              | Setup             | 014028                    | Turbidity2 |  |  |
| Messbereich Tr2         | Setup             | 014030                    | Turbidity2 |  |  |

| X-Punkt 01 (kNTU)        | Setup | 013151 | Tu.%Solids |
|--------------------------|-------|--------|------------|
| Y-Punkt 01 (%solids)     | Setup | 013171 | Tu.%Solids |
| bis                      | Setup | bis    | Tu.%Solids |
| X-Punkt 08 (kNTU)        | Setup | 013158 | Tu.%Solids |
| Y-Punkt 08 (%solids)     | Setup | 013178 | Tu.%Solids |
| X45a Strom-Schleifen-Sig |       |        |            |
| Signal-Auswahl           | Setup | 330031 | X45a I-Out |
| Unter-Steuerungs-Grenze  | Setup | 330141 | X45a I-Out |
| Über-Steuerungs-Grenze   | Setup | 330211 | X45a I-Out |
| Warn-S: kein Medium      | Setup | 330121 | X45a I-Out |
| Warn-S: außer Spezif.    | Setup | 330221 | X45a I-Out |
| Fehler-S: Wert-Unterlauf | Setup | 330151 | X45a l-Out |
| Fehler-S: Wert-Überlauf  | Setup | 330161 | X45a l-Out |
| Fehler-S: Gerätefehler   | Setup | 330131 | X45a I-Out |
| Signal-Simulation        | Setup | 330201 | X45a I-Out |
| Digitaleingang           |       |        |            |
| Wirkungsrichtung         | Setup | 330821 | Digital-In |
| Simulation Eingang       | Setup | 330831 | Digital-In |
| X45b Strom-Schleifen-Sig |       |        |            |
| Signal-Auswahl           | Setup | 330032 | X45b l-Out |
| Unter-Steuerungs-Grenze  | Setup | 330142 | X45b l-Out |
| Über-Steuerungs-Grenze   | Setup | 330212 | X45b l-Out |
| Warn-S: kein Medium      | Setup | 330122 | X45b l-Out |
| Warn-S: außer Spezif.    | Setup | 330222 | X45b l-Out |
| Fehler-S: Wert-Unterlauf | Setup | 330152 | X45b I-Out |
| Fehler-S: Wert-Überlauf  | Setup | 330162 | X45b I-Out |

| Fehler-S: Gerätefehler   | Setup | 330132 | X45b l-Out  |
|--------------------------|-------|--------|-------------|
| Signal-Simulation        | Setup | 330202 | X45b l-Out  |
| X67 Digitalausgang       |       |        |             |
| Signalauswahl            | Setup | 330037 | X67 D-Out   |
| Ausgangsfunktion         | Setup | 331114 | X67 D-Out   |
| Wirkungsrichtung         | Setup | 331124 | X67 D-Out   |
| Eingabeart Schaltpunkt   | Setup | 331114 | X67 D-Out   |
| Schaltpunkt              | Setup | 331144 | X67 D-Out   |
| Hysterese                | Setup | 331254 | X67 D-Out   |
| Einschaltverzögerung     | Setup | 331174 | X67 D-Out   |
| Ausschaltverzögerung     | Setup | 331114 | X67 D-Out   |
| Warn-S: kein Medium      | Setup | 331194 | X67 D-Out   |
| Warn-S: außer Spezif.    | Setup | 331204 | X67 D-Out   |
| Fehler-S: Wert-Unterlauf | Setup | 331214 | X67 D-Out   |
| Fehler-S: Wert-Überlauf  | Setup | 331224 | X67 D-Out   |
| Fehler-S: Gerätefehler   | Setup | 331234 | X67 D-Out   |
| Signal-Simulation        | Setup | 331244 | X67 D-Out   |
| Display                  |       |        |             |
| Sprache                  | Setup | 451010 | Set Display |
| Kontrast                 | Setup | 451020 | Set Display |
| Bildschirmschoner Zeit   | Setup | 451050 | Set Display |
| Passwort                 | Setup | 450103 | Set Display |

### 6.5 Einstellungen mit Hilfe des Simple / Large User Interface

Der Softwareaufbau des Simple User Interfaces ist ähnlich der PC Version. Die Bedienung erfolgt mit Hilfe zweier Bedientasten, welche sich links und rechts neben dem Display (beim Simple User Interface) bzw. unterhalb des Displays (beim Large User Interface) befinden. Mit diesen 2 Tasten lässt es sich durch die Baumstruktur des Simple User Interface navigieren, um Parameter zu verändern. Die Funktion ist wie folgt:

| Taste        | kurz betätigt                                      | lang betätigt (la.)                                                          |
|--------------|----------------------------------------------------|------------------------------------------------------------------------------|
| R            | Weiterspringen zum nächsten Knoten,<br>Parameter   | Editieren eines Knoten, Parameter                                            |
| L            | Zurückspringen zum vorherigen Knoten,<br>Parameter | Verlassen des Editiermodus ohne Speichern, zurück zum<br>nächsthöheren Level |
| R/L          | auf- oder abscrollen                               |                                                                              |
| R und L      |                                                    | Beide Tasten für 10 Sekunden betätigen, zurückspringen zum                   |
| gleichzeitig |                                                    | Anfang des Menüs (Achtung, dies ist kein Reset)                              |

R Rechts L Links

### Hinweise zur Einstellung mit Hilfe einer ID Nummer

- 1) Rechte Taste lang betätigen, Anzeige springt ins Menü.
- 2) Rechte Taste 2x kurz bestätigen zur Position "ID Suche"
- 3) Rechte Taste lang betätigen und gewünschten Punkt "ID Search" auswählen
- 4) Rechte Taste lang betätigen, dann ID Nummer von rechts nach links eingeben. Hierbei wird wie folgt vorgegangen:
  - a.) Gewünschte Position aussuchen (Navigation mit rechts/links linke Taste betätigen: Position nach links ändern, rechte Taste betätigen, Position nach rechts ändern)
  - b.) An gewünschter Stelle die rechte Taste lang drücken, bis das Feld grau hinterlegt ist, dann mit rechts/links den Zahlenwert eingeben und mit rechter Taste lang bestätigen, bis die Hinterlegung der Zahl erlischt. Dann nächste Ziffer eingeben.
  - c.) Wenn alle Ziffern eingegeben sind, mit linker oder rechter Taste so weit nach links tippen, bis alle Ziffern grau hinterlegt sind.

Als nächstes rechte Taste lange gedrückt halten. Das System springt dann zu dem ausgewählten Parameter und dieser kann nun in selbiger Art eingegeben / verändert werden. Start hierzu ist wieder das lange Betätigen der rechten Taste.

Bei einigen systemrelevanten Parametern erfolgt dann noch eine Sicherheitsabfrage ob die Änderung gespeichert werden soll, oder nicht.

- 5) Die Eingabe kann durch langes Drücken der linken Taste abgebrochen werden. Das Setup kann durch mehrmaliges langes Drücken der linken Taste verlassen werden.
  - Betätigen der rechten Taste bedeutet Parameter wird verändert bzw. gesichert.
  - Betätigen der linken Taste steht hierbei für Verlassen der Einstellung ohne Änderung.

### 6.5.1 Anzeige im Display

Nach Anpassung / Veränderung der Parameter im Sensor oder auch wenn der Sensor eingeschaltet wird und keine Veränderung erfolgt, befindet er sich im Anzeigemodus Wenn ein zweiter Ausgabewert (nur für Signalmodul A52 und A53) vorhanden ist wird dieser in der untersten Zeile angezeigt:

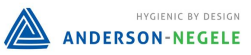

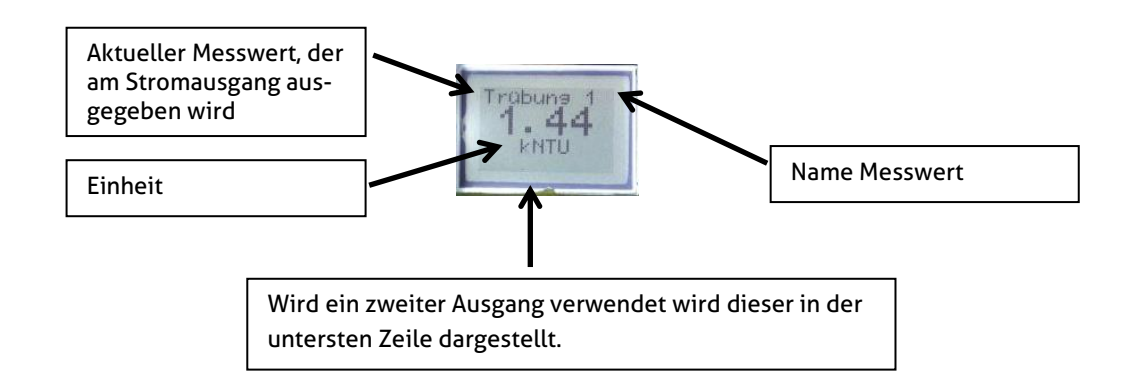

Um den Anzeigemodus zu verlassen, um Einstellungen am Sensor vorzunehmen, ist der rechte Knopf lange zu drücken. Der Sensor befindet sich dann auf der Startseite, von der aus die Einstellung erfolgen kann.

### 6.5.2 Konfiguration der LEDs

Auf der Displayeinheit befinden sich 2 LEDs, die individuell konfiguriert werden können. Auf diese Weise können Fehler auch optisch direkt vor Ort aufgezeigt werden.

Folgende Optionen können bei der Einstellung der LEDs ausgewählt werden:

- <u>Signal-Auswahl:</u> Auswahl zwischen den Signalen Trübung 1 und 2
- <u>Einschaltverzögerung</u>, Ausschaltverzögerung:

Der Digitalausgang wird um die eingestellte Zeit verzögert ein- bzw. ausgeschaltet. Hier können Werte zwischen 0...30 sec. eingestellt werden.

<u>Warn-S: kein Medium, Warn-S: außer Spezifikation, Fehler-S: Wert-Unterlauf, Fehler-S:</u>
 <u>Wert-Überlauf, Fehler-S: Gerätefehler:</u>

Es kann individuell eingestellt werden, ob die jeweiligen Punkte eine Auswirkung auf die Anzeige der LEDs haben. Ausgewählt werden kann hier zwischen "keine Wirkung auf Ausgang", "Ausgang schnell blinkend" (Takt 0,4 sec.), "Ausgang langsam blinkend" (Takt 1 sec.), "Ausgang EIN" (LED dauerhaft an) sowie "Ausgang AUS". Als Ausgang wird hierbei die LED bezeichnet.

• Signal-Simulation:

Quellen-Wert wird kurzzeitig ersetzt durch den eingegebenen Parameterwert. Es können folgende Situationen simuliert werden: "Ausgang AUS", "Ausgang EIN", "Ausgang langsam blinkend" sowie "Ausgang schnell blinkend". Als Ausgang wird hierbei die LED bezeichnet.

Bei Auslieferung des Trübungsensors sind folgende Werte für die LEDs voreingestellt:

• LED1 (linke LED)

Fehler –S: Wert Überlauf: LED blinkt im Sekundentakt, wenn der Sensor eine Bereichsübersteuerung meldet. Befindet sich der Sensor im Normalzustand, ist diese LED aus.

 LED2 (rechte LED)
 Schaltzustand Schaltausgang: LED leuchtet im dauerhaft, sobald der Schaltpunkt f
ür den Schaltausgang erreicht ist und dieser geschalten wird. Die Wirkrichtung des Schaltausganges und dementsprechend das Verhalten der LED2 kann eingestellt werden.

### 6.6 Beispiele für Einstellung des Sensors

Nachfolgend werden noch Beispiele aufgeführt, welche über das Simple User-Interface bzw. über die Benutzeroberfläche am PC erfolgen kann.

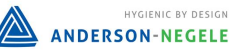

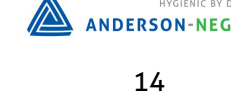

### 6.6.1 Menüstruktur beim Display

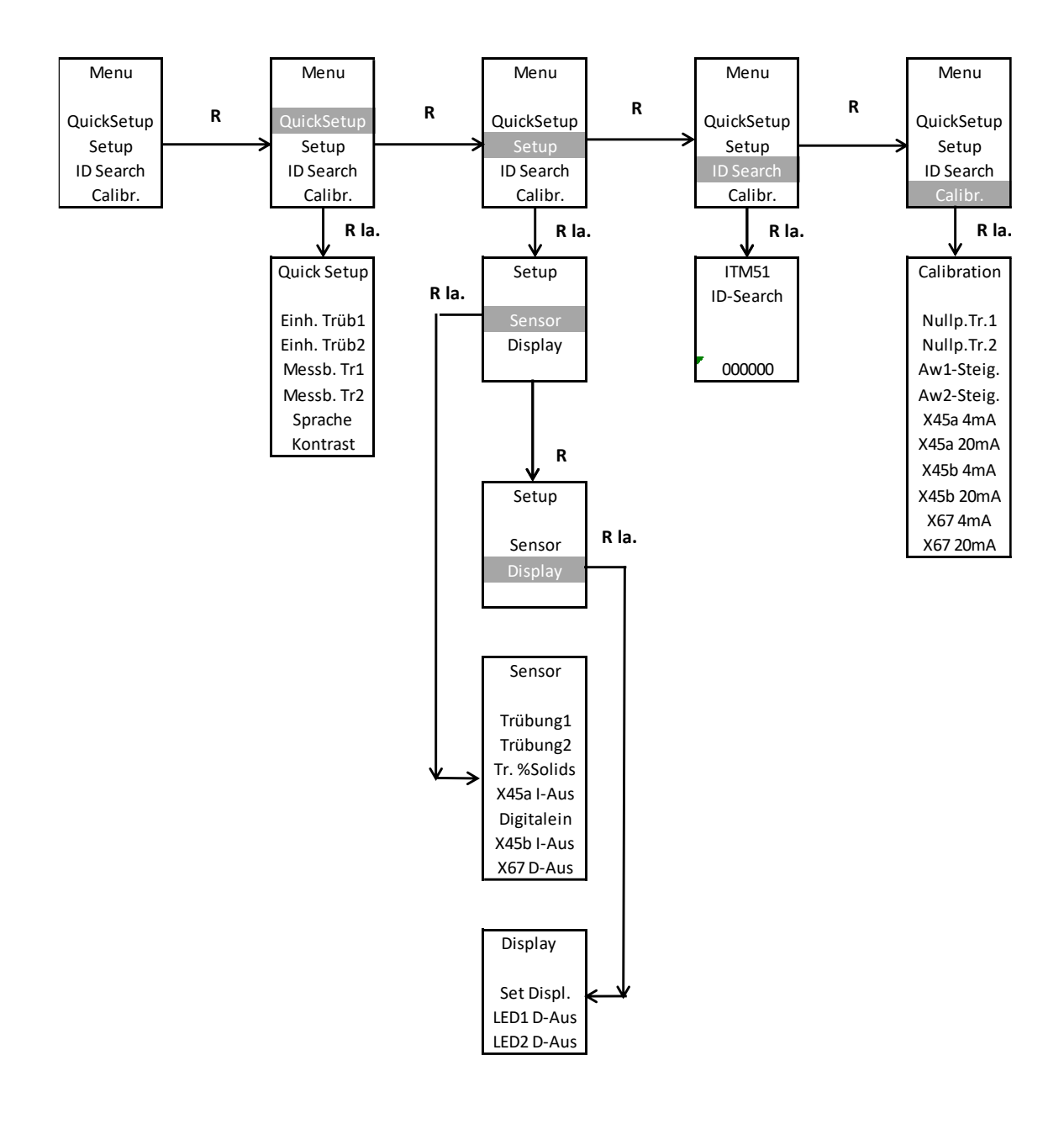

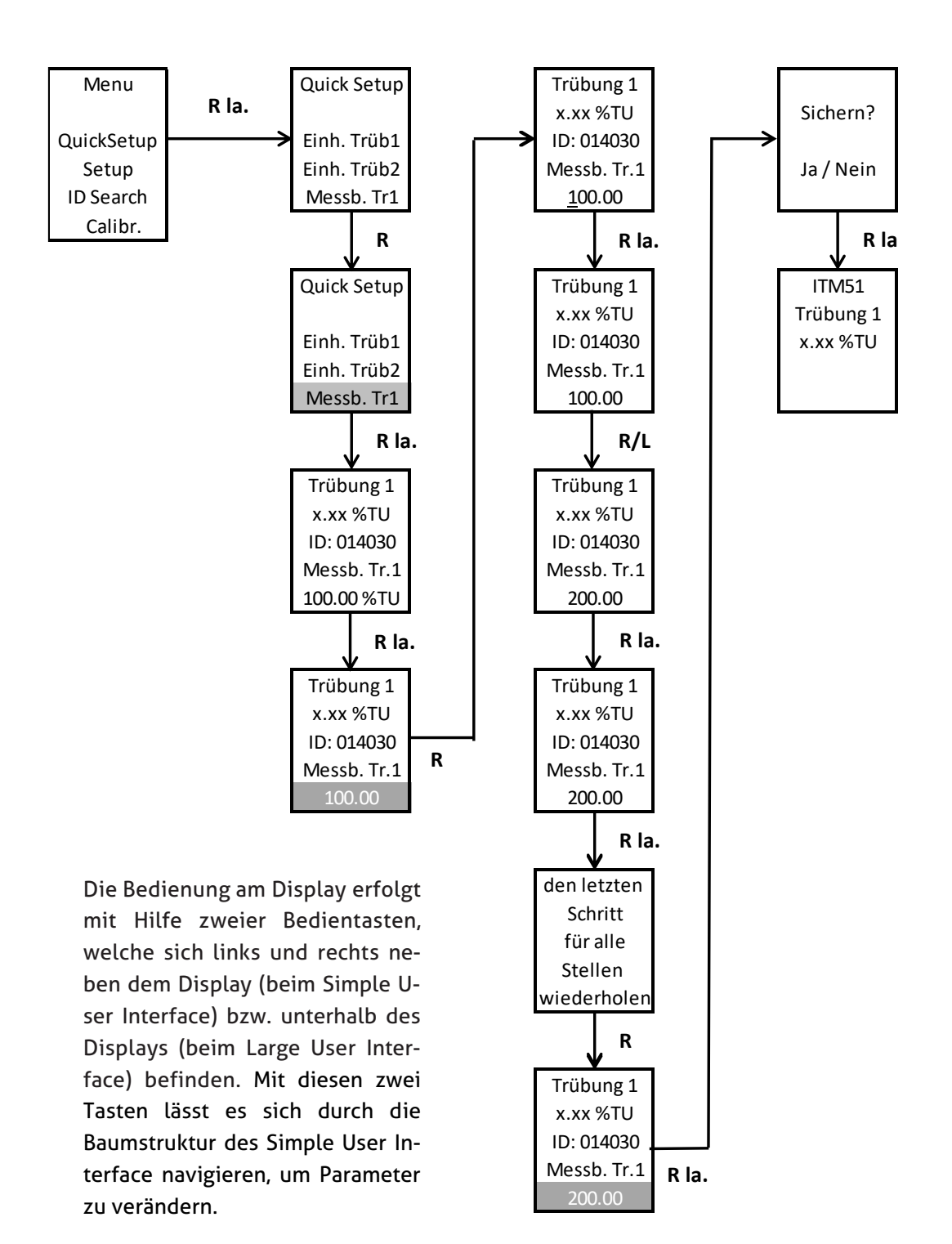

### 6.6.2 Beispiel für Einstellung Messbereich Trübung 1 ohne ID-Code

Alternativ zu der Eingabe des Messbereichs, wie oben aufgeführt, kann der Messbereich auch über die Eingabe eines ID-Codes angepasst werden. Es ist dann erforderlich auf der Seite ID-Suche auf **"JA"** zu gehen, danach kann der ID-Code mit den Tasten eingegeben werden. Nach Bestätigung des Codes springt der Sensor dann in das Menü, in welchem der Parameter eingestellt werden kann.

### 6.6.3 Einstellung kundenspezifische Trübungs- / %-Solidskurve über PC-Software

Nach dem Öffnen der PC Software kann über den Knoten Trübungs-Messung  $\rightarrow$  Trübung %Solids  $\rightarrow$  (+) bei Bedarf eine kundenspezifische Kurve eingegeben werden. Hierzu ist es erforderlich, dass für mindestens 2 X- und Y-Punkte Werte eingegeben werden. Bis zu 8 Stützpunkte für X- und zugehörige Y-Werte können eingegeben werden, um den Zusammenhang zwischen Trübung (X) und %Solids (Y) festzulegen. Die Y-Werte bilden mit den zugehörigen X-Werten jeweils Koordinaten, die als Stützpunkte für die Linearisierungskurve dienen. Wird für einen der Punkte 0 eigegeben, so wird dieser Stützpunkt deaktiviert.

**X-Punkt 01...X-Punkt 08 (Trübung):** Diese Parameter werden genutzt, um den kundenspezifischen Messbereich der Trübung zu definieren. Hier sind Werte von 0...300 kNTU möglich.

**Y-Punkt 01...Y-Punkt 08 (%solids):** Diese Parameter werden genutzt, um den kundenspezifischen Messbereich zu definieren. Eingestellt werden können hier Werte zwischen 0...100 %.

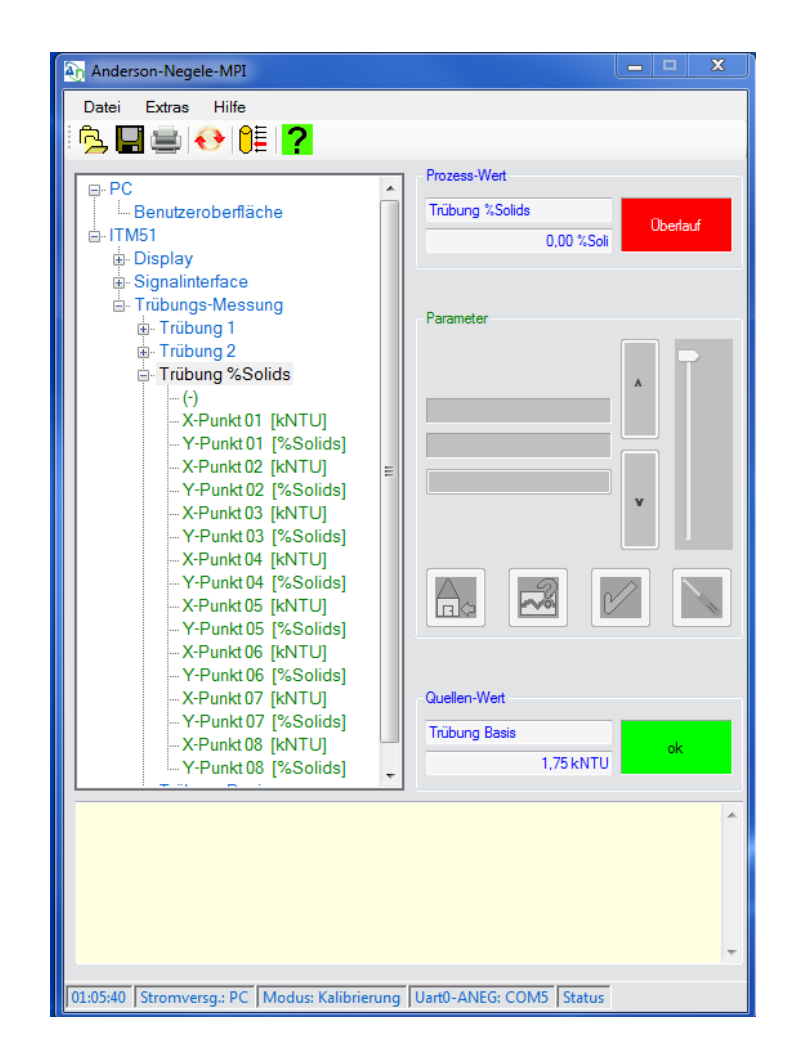

### 7 Einbau des "Large User Interface" (LUI)

- 1. Ausbau der Plastikabdeckung (weiter bei 4.) bzw. des Pucks mit aufgestecktem kleinem Display (weiter bei 2.)
- 2. Entfernung kleines Displays
- 3. Einbau des Pucks in Sensorkopf
- 4. Aufstecken des großen Displays

**Hot-Plug-Funktion**: Ein Einbau des großen Displays ist unter Spannung möglich, erfordert jedoch Vorsichtsmaßnahmen, die im Umgang mit elektronischen Bauteilen beachtet werden müssen.

Falls das Display unter Spannung eingebaut wird, ist es erforderlich, nach dem Einbau beide Tasten gleichzeitig für > 10 sec. zu drücken, das Display wird dadurch aktiviert.

### 7.1 Nachrüstung, wenn zuvor kein Display verbaut war

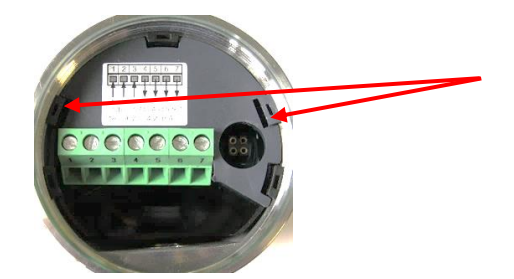

Plastikabdeckung entfernen: Dazu Haltenasen mit einem Schraubenzieher leicht nach innen biegen, die Abdeckung lässt sich dann leicht entfernen.

Nach dem Ausbau der Plastikabdeckung kann das große Display in den Kopf des Sensors eingesetzt werden. Hierzu müssen die Nasen (Abb. 2) in die dafür vorgesehenen Öffnungen auf dem Puck (Abb. 1) eingefädelt werden. Danach kann das Display problemlos auf den Puck gedrückt werden. Eine Verkabelung ist nicht erforderlich.

**Zu beachten**: Nach Einbau des LUI kann der Sensor nur noch über dieses Display bedient werden, da der Anschlussstecker für den MPI-200-Adapter durch das Display abgedeckt wird. Falls eine Bedienung über die Programmiersoftware erwünscht ist, ist es erforderlich, das Display zu entfernen. Danach kann der Anschlussstecker des Programmieradapters einfach aufgesteckt werden.

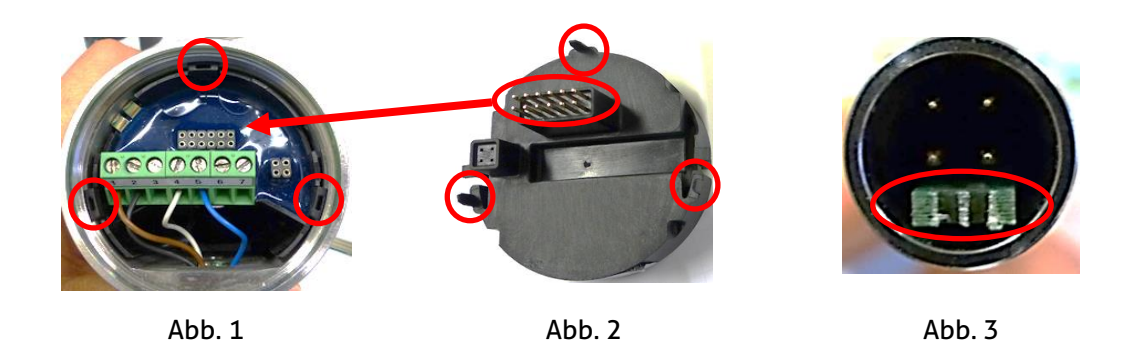

Achtung: Der Anschlussstecker des Programmieradapters (Abb. 3) ist richtig herum aufzustecken → der grüne Abstandshalter ist in Richtung Kabelausführung (M12-Stecker oder PG) auszurichten.

### 7.2 Nachrüstung bei vorhandenem kleinem Display (SUI)

Zunächst muss der Puck mit dem aufgesteckten Display entfernt werden, was mit Hilfe des Puck-Ausziehwerkzeugs (Abb. 1) geschieht. Hierzu müssen zunächst die Litzen aus der Kabelleiste gelöst, dann die 5 Arme des Puck-Ausziehwerkzeugs in die Plastiknasen des Pucks eingefädelt werden (Abb. 2).

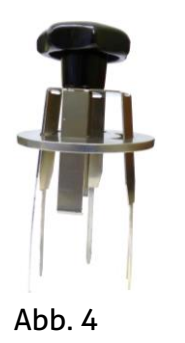

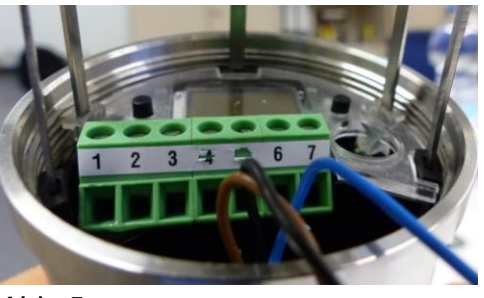

Abb. 5

Danach ist es erforderlich, das Ausziehwerkzeug bis zum Anschlag in den Kopf des Sensors und die runde Scheibe so weit wie möglich in Richtung des Sensor-Kopfes zu schieben, damit die Arme des Werkzeugs den Puck fest greifen.

Der Puck kann samt Display aus dem Gehäuse des Sensors herausgezogen werden, danach wird das kleine Display einfach vom Puck abgezogen.

Abschließend wird der Puck ohne Display wieder ausgerichtet und in den Sensorkopf eingebaut sowie die Verkabelung mit der Kabelleiste wiederhergestellt, dann kann das große Display aufgesteckt werden  $\rightarrow$  siehe "Nachrüstung, wenn zuvor kein Display verbaut war".

### 7.3 Bedienung des großen Displays

Die Bedienung des großen Displays LUI erfolgt analog zum kleinen Display SUI. Mit Hilfe zweier unterhalb des Displays befindlicher Bedientasten können die Einstellungen vorgenommen werden:

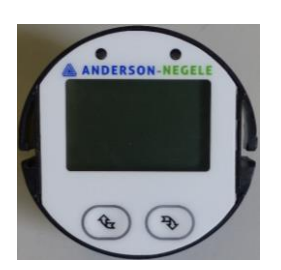

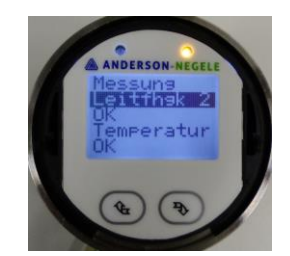

Nach dem Start des Sensors geht dieser in den Bildschirmschoner, in welchem die Prozesswerte des Sensors nacheinander durchlaufen werden. Um von dort aus auf die Startseite zu gelangen, kann eine der beiden Tasten kurz gedrückt werden.

### 8 Abmessungen

ITM-51 mit vertikaler Kopfausrichtung.

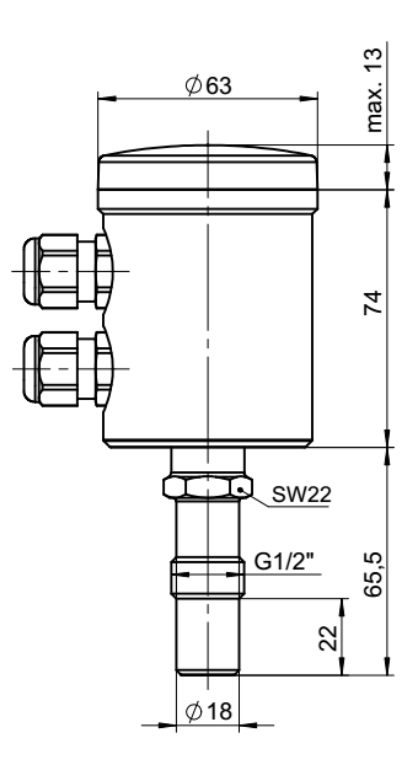

Prozessanschluss

SOL

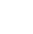

ТСх

TLx

٧хх

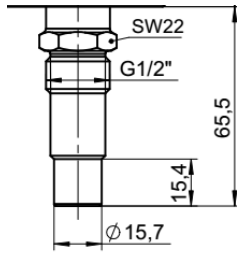

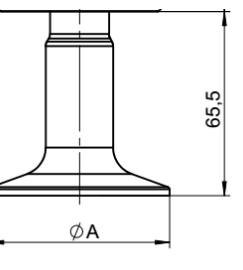

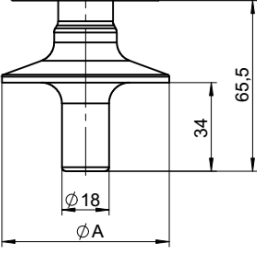

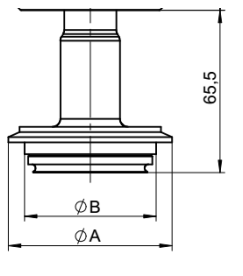

| TriClamp Größe |          | Varivent Größe |          |          |
|----------------|----------|----------------|----------|----------|
|                |          |                |          |          |
| Туре           | ØА       | Туре           | ØА       | ØВ       |
|                |          |                |          |          |
| TC1 / TL1      | 50,5 mm  | V25            | 66,00 mm | 53,00 mm |
|                |          |                |          |          |
| TC2 / TL2      | 64,00 mm | V40            | 84,00 mm | 61,00 mm |
|                |          |                |          |          |
| T25 / TL5      | 77,50 mm |                |          |          |
|                |          |                |          |          |
| TC3 / TL3      | 91,00 mm |                |          |          |
|                |          |                |          |          |

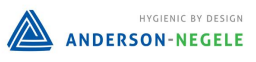

ITM-51 mit horizontaler Kopfausrichtung.

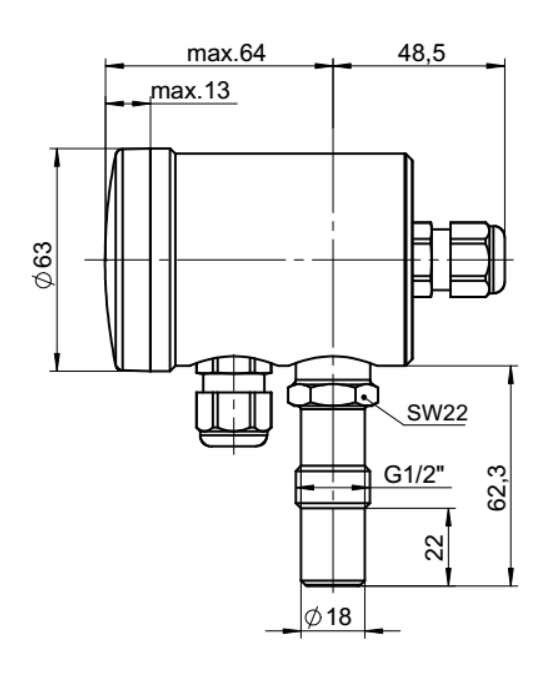

Prozessanschluss

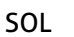

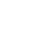

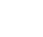

тсх

TLx

٧хх

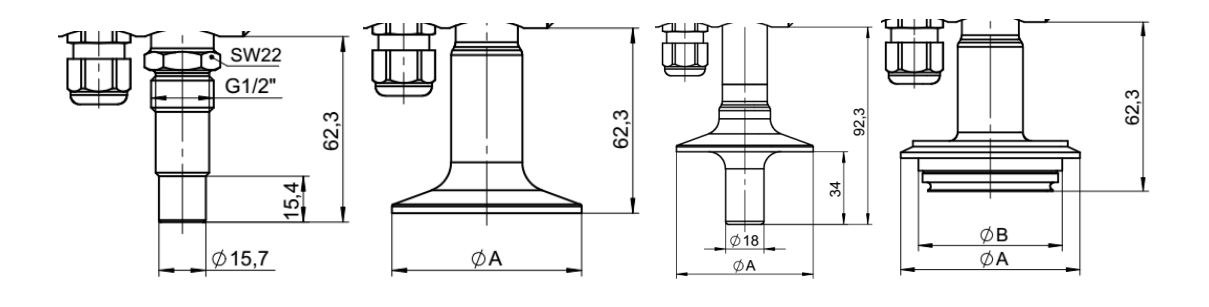

### 9 Anschlussplan Kabelverschraubung

Anschluss der Kabel an Klemmleiste: erforderlich falls der Puck aus dem Sensor ausgebaut wird.

Elektrischer Anschluss mit Kabelverschraubung

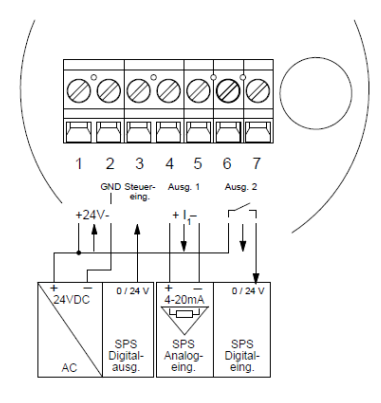

### 10 Elektrischer Anschluss der digitalen Signalmodule

### 10.1 Anschlussklemmen der I5x Serie

|    | 152 / A52                   | I53 / A53                        |  |  |  |
|----|-----------------------------|----------------------------------|--|--|--|
| X1 | Hilfsspa                    | nnung +                          |  |  |  |
| X2 | Hilfsspa                    | annung -                         |  |  |  |
| Х3 | IO-Link / nicht be-<br>legt | IO-Link / Digital-<br>eingang X3 |  |  |  |
| Х4 | Analogausgang X45 +         |                                  |  |  |  |
| X5 | Analogausgang X45 -         |                                  |  |  |  |
| Х6 | Relaisausgang 67            |                                  |  |  |  |
| Х7 | Relaisausgang 67            |                                  |  |  |  |

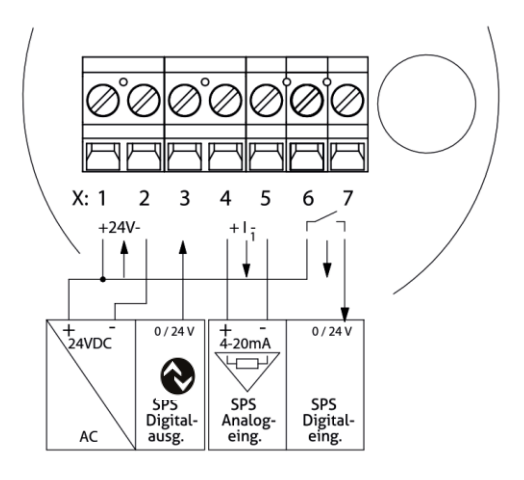

### 10.2 Anschlussklemmen der I4x Serie

| Х  | 142                 |  |  |  |
|----|---------------------|--|--|--|
| X1 | Hilfsspannung +     |  |  |  |
| Х2 | Hilfsspannung -     |  |  |  |
| Х3 | IO-Link             |  |  |  |
| Х4 | Analogausgang X45 + |  |  |  |
| X5 | Analogausgang X45 - |  |  |  |
|    |                     |  |  |  |

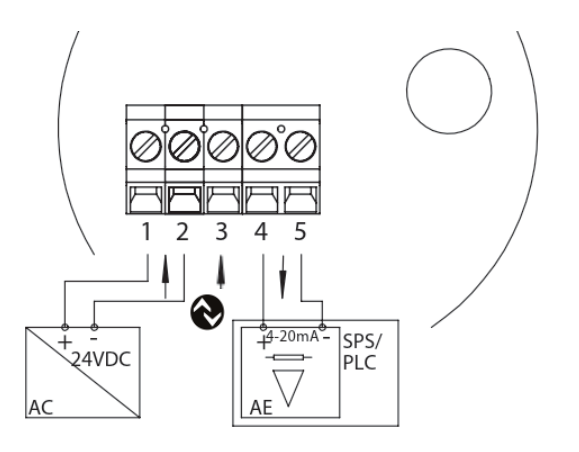

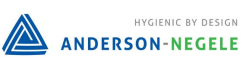

### 10.3M12 Stecker Farbcodes

| M12 Stecker | Pin | Standard Color | Anderson Color |
|-------------|-----|----------------|----------------|
|             | 1   | Braun          | Rot            |
| 4 3         | 2   | Weiss          | Schwarz        |
| 5-((,,))    | 3   | Blau           | Grün           |
| 1 2         | 4   | Schwarz        | Nicht belegt   |
|             | 5   | Grau           | Weiß           |

# 10.4 Übersicht Anschlussplan

| Anwendungsfälle / Funktion                        | Signalmodul | 142 | 152 | 153 |
|---------------------------------------------------|-------------|-----|-----|-----|
| IO Link Kommunikation X3                          |             | 0   | 0   | 0   |
| 1x 420 mA Trübung                                 |             | 0   | 0   | 0   |
| 1x Schaltausgang                                  |             | •   | 0   | 0   |
| 1x Digital Eingang für externe Bereichsumstellung |             | •   | •   | 0   |

| Тур                     | Anschluss       |         | Belegung                                                                                                    |   |   |   |
|-------------------------|-----------------|---------|----------------------------------------------------------------------------------------------------|---|---|---|
| P (1x PG)<br>D (2x PG)  | X:1 2 3 4 5 6 7 | Klemmen | 1: Hilfsspannung +24 V DC<br>2: Hilfsspannung -<br>3: Digitaleingang X3<br>4: Analogausgang X45 +<br>5: Analogausgang X45 -<br>6: Relaisausgang X67<br>7: Relaisausgang X67 | 0 | 0 | 0 |
| 12)                     |                 | 4-polig | 1: Analogausgang X45 -<br>2: Analogausgang X45 +<br>3: Hilfsspannung +24 V DC<br>4: Hilfsspannung -                                                                         |   |   |   |
| А<br>(2×М               |                 | 5-polig | 1: Relaisausgang X67<br>2: nicht belegt<br>3: nicht belegt<br>4: Relaisausgang X67<br>5: Digitaleingang X3                                                                  | • | 0 | 0 |
| M<br>(1x M12)           |                 | 4-polig | 1: Hilfsspannung +24 V DC<br>2: Analogausgang X45 +<br>3: Analogausgang X45 -<br>4: Hilfsspannung -                                                                         | 0 | • | • |
| 12)                     |                 | 4-polig | 1: Analogausgang X45 +<br>2: Relaisausgang X67<br>3: Relaisausgang X67<br>4: Analogausgang X45 -                                                                            |   |   |   |
| N<br>(2× M              |                 | 5-polig | 1: Hilfsspannung +24 V DC<br>2: nicht belegt<br>3: nicht belegt<br>4: Hilfsspannung -<br>5: Digitaleingang X3                                                               | • | 0 | 0 |
| с (1x M12)<br>© IO-Link |                 | 5-polig | 1: Hilfsspannung +24 V DC<br>2: Analogausgang X45 -<br>3: Hilfsspannung -<br>4: IO-Link<br>5: Analogausgang X45 +                                                           | 0 | • | • |
| M12)<br>-Link           |                 | 4-polig | 1: Analogausgang X45 +<br>2: Relaisausgang X67<br>3: Relaisausgang X67<br>4: Analogausgang X45 -                                                                            |   |   |   |
| R (2×                   |                 | 3-polig | 1: Hilfsspannung +24 V DC<br>3: Hilfsspannung -<br>4: IO-Link / Digitaleingang X3                                                                                           |   | Č | Ĭ |

### Tabelle Elektrischer Anschluss

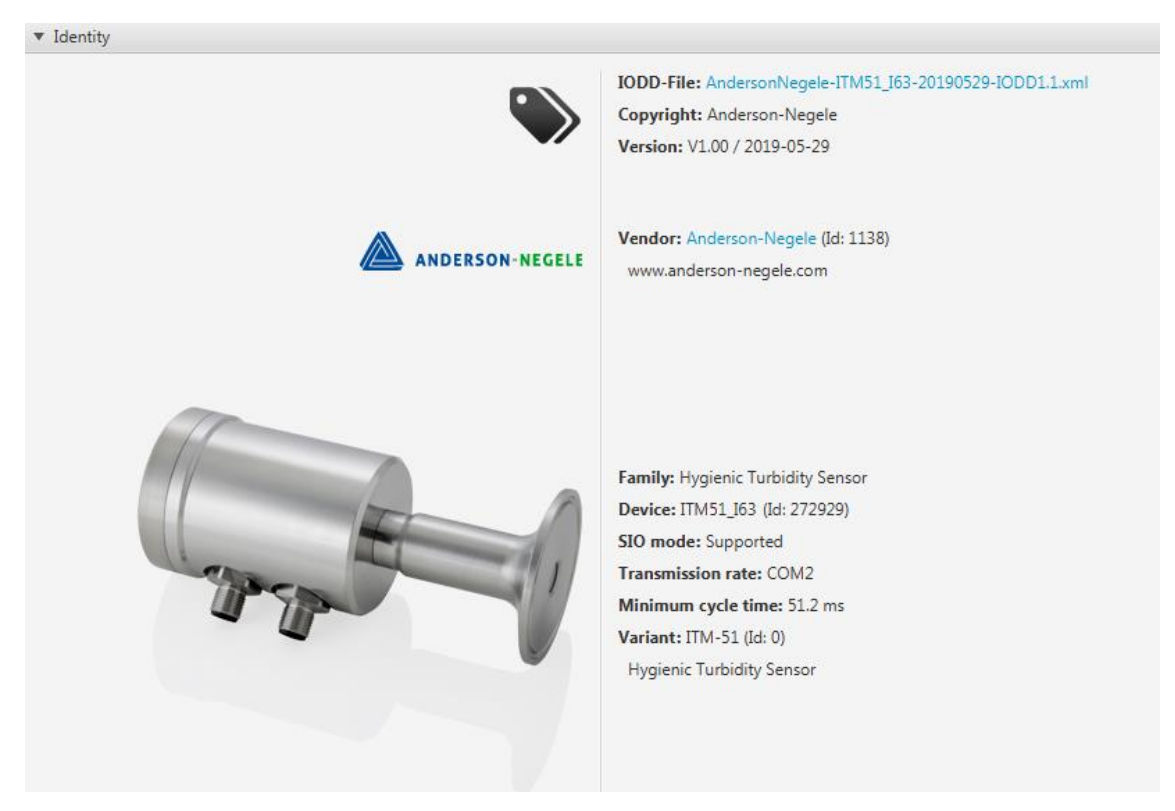

### 11 ITM-51 IO-Link Geräte Identifikation

### 12 ITM-51 IO-Link Prozessdaten

| 🔻 Maintenance (User Role)               |                         |                   |  |  |  |  |
|-----------------------------------------|-------------------------|-------------------|--|--|--|--|
| Parameter                               | Device                  | Edit              |  |  |  |  |
| ▼ Process Data                          |                         |                   |  |  |  |  |
| <ul> <li>Process data</li> </ul>        |                         |                   |  |  |  |  |
| Turbidity 1                             | 6.04                    |                   |  |  |  |  |
| Turbidity 2                             | 0.45                    |                   |  |  |  |  |
| Percent Solids                          | 0.00 %                  |                   |  |  |  |  |
| <ul> <li>Identification</li> </ul>      |                         |                   |  |  |  |  |
| <ul> <li>Device Access Locks</li> </ul> |                         |                   |  |  |  |  |
| Parameter (write) Access Lock           | false                   | ▼ Write ▼         |  |  |  |  |
| Data Storage Lock                       | false                   | ▼ Write ▼         |  |  |  |  |
| Vendor Name                             | Anderson-Negele         |                   |  |  |  |  |
| Vendor Text                             | www.anderson-negele.com |                   |  |  |  |  |
| Product Name                            | ITM51                   |                   |  |  |  |  |
| Product ID                              | 0                       |                   |  |  |  |  |
| Product Text                            | Turbidity Measurement   |                   |  |  |  |  |
| Serial Number                           | 00011                   |                   |  |  |  |  |
| Hardware Version                        | 0.49                    |                   |  |  |  |  |
| Firmware Version                        | V01.004                 |                   |  |  |  |  |
| <ul> <li>Parameters</li> </ul>          |                         |                   |  |  |  |  |
| ▼ General                               |                         |                   |  |  |  |  |
| Display Language »                      | Deutsch                 | - Write -         |  |  |  |  |
| <ul> <li>Turbidity 1</li> </ul>         |                         |                   |  |  |  |  |
| Upper Range Value 1 »                   | <b>A</b> 44.7           | 1.0 300.1 Write 💌 |  |  |  |  |
| Unit Turbidity 1 »                      | <b>3 %</b> TU           | ▼ Write ▼         |  |  |  |  |
| <ul> <li>Turbidity 2</li> </ul>         |                         |                   |  |  |  |  |
| Upper Range Value 2 »                   | 25.0                    | 1.0 300.1 Write   |  |  |  |  |
| Unit Turbidity 2 »                      | a KEBC                  | ▼ Write ▼         |  |  |  |  |
|                                         |                         |                   |  |  |  |  |

| Name              | Beschrei-<br>bung                                 | Da-<br>ten<br>Typ | Bit<br>Länge | Bit<br>Offset | Wertbereich                                                                       | Gra-<br>dient | Off-<br>set | Einheit                         |
|-------------------|---------------------------------------------------|-------------------|--------------|---------------|-----------------------------------------------------------------------------------|---------------|-------------|---------------------------------|
| Trübung 1         | Messwert<br>von Trübung<br>1                      | Float<br>32       | 32           | 0             | 0.01 - 300.00 kNTU<br>0.75 - 75.00 kEBC<br>0.66 - 197.00 %TU<br>0.33-100.00 %Soli | 1             | 0           | kNTU<br>kEBC<br>%TU,<br>%Solids |
| Trübung 2         | Messwert<br>von Trübung<br>2                      | Float<br>32       | 32           | 32            | 0.01 - 300.00 kNTU<br>0.75 - 75.00 kEBC<br>0.66 - 197.00 %TU<br>0.33-100.00 %Soli | 1             | 0           | kNTU<br>kEBC<br>%TU,<br>%Solids |
| % Feststoff       | % Feststoff<br>basierend<br>auf Trü-<br>bungswert | Float<br>32       | 32           | 64            | 0 - 100 %                                                                         | 1             | 0           | %                               |
| Turbidity<br>Base | Messwert<br>von Trü-<br>bungsbasis                | Float<br>32       | 32           | 96            | 0.01 - 300.00 kNTU                                                                | 1             | 0           | kNTU                            |

### 12.1 ITM-51 IO-Link Beschreibung Prozessdaten

Prozesswert Trübung 1 (Bits 0-31)

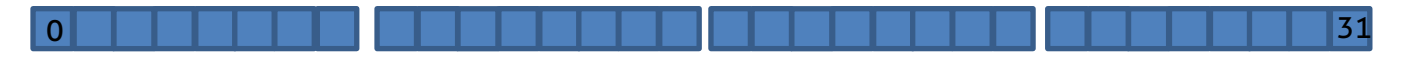

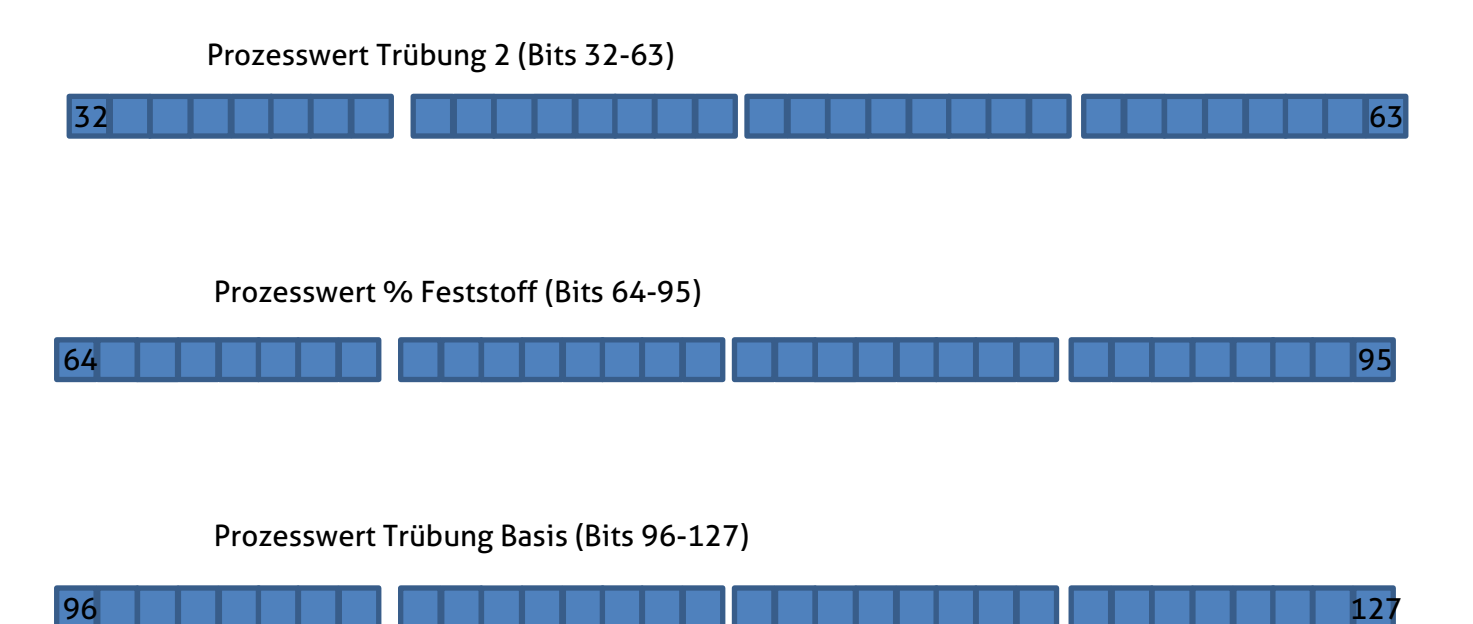

Verwenden Sie auf der SPS-Eingangsseite den Datentyp Float 32 als Datentyp für jeden Prozesswert.

25

### 12.2 IO-Link Eventliste

# Ereignisse während der Messung

| Event<br>Code | Event<br>Type | Event Name (EN)                                                                                                    | Event Name (DE)                                                                                                    |
|---------------|---------------|----------------------------------------------------------------------------------------------------|----------------------------------------------------------------------------------------------------|
| 36285         | Warnung       | Outside specification: Turbid-<br>ity 1. Currently the sen-<br>sor is not able to perform a reli-<br>able measurement    | Außerhalb der Spezifikation: Trü-<br>bung 1. Derzeit ist der Sen-<br>sor nicht in der Lage, eine zuver-<br>lässige Messung durchzuführen                    |
| 36286         | Warnung       | Underrange: Turbidity 1                                                                                                  | Untersteuerungsgrenze: Trübung 1                                                                                                    |
| 36287         | Warnung       | Overrange: Turbidity 1                                                                                                   | Übersteuerungsgrenze: Trübung 1                                                                                                    |
| 36288         | Fehler        | Underflow: Turbidity 1                                                                                                   | Unterlauf: Trübung 1                                                                                                    |
| 36289         | Fehler        | Overflow: Turbidity 1                                                                                                    | Überlauf: Trübung 1                                                                                                    |
| 36290         | Warnung       | No Media: Turbidity 1. Cur-<br>rently the sensor cannot de-<br>tect any medium                                           | Kein Medium: Trübung 1. Der Sen-<br>sor kann derzeit kein Medium er-<br>kennen                                                                              |
| 36291         | Fehler        | Fail: Turbidity 1                                                                                                    | Fehler: Trübung 1                                                                                                    |
| 36292         | Warnung       | Outside specification: Turbid-<br>ity 2. Currently the sen-<br>sor is not able to perform a reli-<br>able measurement    | Außerhalb der Spezifikation: Trü-<br>bung 2. Derzeit ist der Sen-<br>sor nicht in der Lage, eine zuver-<br>lässige Messung durchzuführen                    |
| 36293         | Warnung       | Underrange: Turbidity 2                                                                                                  | Untersteuerungsgrenze: Trübung 2                                                                                                    |
| 36294         | Warnung       | Overrange: Turbidity 2                                                                                                   | Übersteuerungsgrenze: Trübung 2                                                                                                    |
| 36295         | Fehler        | Underflow: Turbidity 2                                                                                                   | Unterlauf: Trübung 2                                                                                                    |
| 36296         | Fehler        | Overflow: Turbidity 2                                                                                                    | Überlauf: Trübung 2                                                                                                    |
| 36297         | Warnung       | No Media: Turbidity 2. Cur-<br>rently the sensor cannot de-<br>tect any medium                                           | Kein Medium: Trübung 2. Der Sen-<br>sor kann derzeit kein Medium er-<br>kennen                                                                              |
| 36298         | Fehler        | Fail: Turbidity 2                                                                                                    | Fehler: Trübung 2                                                                                                    |
| 36299         | Warnung       | Outside specification: Per-<br>cent Solids. Currently the sen-<br>sor is not able to perform a reli-<br>able measurement | Außerhalb der Spezifikation: Pro-<br>zent-Feststoffgehalt. Der-<br>zeit ist der Sen-<br>sor nicht in der Lage, eine zuver-<br>lässige Messung durchzuführen |

| 36300 | Warnung | Underrange: Percent Solids                                                                                               | Untersteuerungsgrenze: Prozent-<br>Feststoffgehalt                                                                                           |  |  |
|-------|---------|----------------------------------------------------------------------------------------------------|----------------------------------------------------------------------------------------------------|--|--|
| 36301 | Warnung | Overrange: Percent Solids                                                                                                | Übersteuerungsgrenze: Prozent-<br>Feststoffgehalt                                                                                            |  |  |
| 36302 | Fehler  | Underflow: Percent Solids                                                                                                | Unterlauf: Prozent-Feststoffgehalt                                                                                                    |  |  |
| 36303 | Fehler  | Overflow: Percent Solids                                                                                                 | Überlauf: Prozent-Feststoffgehalt                                                                                                    |  |  |
| 36304 | Warnung | No Media: Percent Solids. Cur-<br>rently the sensor cannot de-<br>tect any medium                                        | Kein Medium: Prozent-Feststoffge-<br>halt. Der Sensor kann der-<br>zeit kein Medium erkennen                                                 |  |  |
| 36305 | Fehler  | Fail: Percent Solids                                                                                                    | Fehler: Prozent-Feststoffgehalt                                                                                                    |  |  |
| 36306 | Warnung | Outside specification: Turbid-<br>ity Base. Currently the sen-<br>sor is not able to perform a reli-<br>able measurement | Außerhalb der Spezifikation: Trü-<br>bung Basis. Derzeit ist der Sen-<br>sor nicht in der Lage, eine zuver-<br>lässige Messung durchzuführen |  |  |
| 36307 | Warnung | Underrange: Turbidity Base                                                                                               | Untersteuerungsgrenze: Trü-<br>bung Basis                                                                                                    |  |  |
| 36308 | Warnung | Overrange: Turbidity Base                                                                                                | Übersteuerungsgrenze: Trü-<br>bung Basis                                                                                                    |  |  |
| 36309 | Fehler  | Underflow: Turbidity Base                                                                                                | Unterlauf:Trübung Basis                                                                                                    |  |  |
| 36310 | Fehler  | Overflow: Turbidity Base                                                                                                 | Überlauf: Trübung Basis                                                                                                    |  |  |
| 36311 | Warnung | No Media: Turbidity Base. Cur-<br>rently the sensor cannot de-<br>tect any medium                                        | Kein Medium: Trübung Ba-<br>sis. Der Sensor kann der-<br>zeit kein Medium erkennen                                                           |  |  |
| 36312 | Fehler  | Fail: Turbidity Base                                                                                                    | Fehler: Trübung Basis                                                                                                    |  |  |
| 36341 | Fehler  | No Sensor Connected                                                                                                    | Kein Sensor angeschlossen                                                                                                    |  |  |
| 36342 | Fehler  | General Error. The sensor indi-<br>cates a general error                                                                 | Gerätefehler. Der Sensor mel-<br>det einen allgemeinen Fehler                                                                                |  |  |
| 36343 | Fehler  | Clipping Error                                                                                                    | Übersteuerungsfehler                                                                                                    |  |  |
| 36344 | Fehler  | LED defect                                                                                                    | LED defekt                                                                                                    |  |  |
| 36345 | Fehler  | Receiver defect                                                                                                    | Empfänger defekt                                                                                                    |  |  |

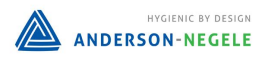

| 36346 | Fehler | Reference Error   | Referenzfehler   |
|-------|--------|-------------------|------------------|
| 36347 | Fehler | Leakage Error     | Leckage Fehler   |
| 36348 | Fehler | Temperature Error | Temperaturfehler |
| 36349 | Fehler | Bootloader active | Bootloader aktiv |

### 13 Wartung und Reparatur

Der hier beschriebene Sensor zur Trübungsmessung ist wartungsfrei. Es wird empfohlen die Kalibrierung jährlich zu überprüfen. Für diese Überprüfung wird die Verwendung der ITM-51-CU Feststoffreferenz empfohlen.

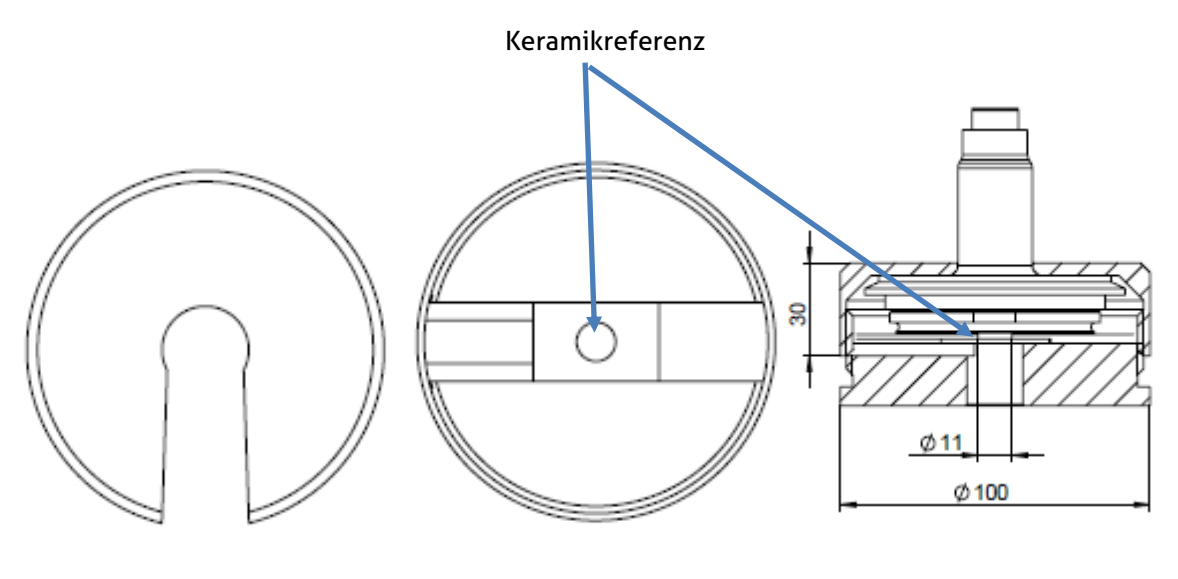

ITM-51-CU-Deckel

ITM-51-CU-Bodenteil

Beispiel: ITM-51-V40 zentriert

Um die Verwendbarkeit des ITM-51/ITM-51R zu überprüfen wird die ITM-51-CU Feststoffreferenz folgendermaßen verwendet:

 Reinigen der ITM-51/ITM-51R Optik. Die Saphirscheibe muss frei von Rückständen und Kratzern sein.
 Sollte die Scheibe verkratzt sein wird der Austausch des Sensors empfohlen. Für nähere In-

formationen mit unserem Service / Support in Verbindung.

- 2. Umstellen der Messgröße auf NTU
- 3. Einstellen Messbereichsende auf 300 kNTU
- 4. Einsetzen der Referenzplatte in das Bodenteil entsprechend des verwendeten Prozessanschlusses. Der Keramikzylinder muss dabei in die Richtung zeigen in der das jeweilige Gerät

aufgesetzt wird. Geräte mit Prozessanschluss TLx und SOx werden von unten in das Bodenteil eingesteckt und zentriert. Der Keramikzylinder muss dementsprechend in die Bohrung des Bodenteiles zeigen. Prozessanschlüsse TCx und Vxx werden von oben aufgesetzt. Das jeweilige ITM-51 wird auf den Keramikzylinder aufgesetzt und durch Aufschrauben des Deckels zentriert.

- 5. Ablesen des Anzeigewertes in kNTU und Vergleich mit dem angegebenen Referenzwert. Der Referenzwert ist auf dem Aluträger des Prüftools angegeben. Der angezeigte Wert muss innerhalb der angegebenen Grenzen liegen.
- 6. Liegt der angezeigte Wert außerhalb der Grenzen, wird eine Rekalibrierung des ITM-51/ITM-51R empfohlen.

| Messgröße          | ssgröße Messgröße wählbar %TU, NTU,                           |                                              |  |  |
|--------------------|---------------------------------------------------------------|----------------------------------------------|--|--|
|                    |                                                               | %solids (kundenspezifisch)                   |  |  |
| Messbereich        | frei einstellbar                                              | 0300.000 NTU äquivalent                      |  |  |
|                    |                                                               | 0200 %TU                                     |  |  |
|                    |                                                               | 075.000 EBC                                  |  |  |
| Prozessanschluss   |                                                               | CLEANadapt G1/2" hygienisch                  |  |  |
|                    |                                                               | Tri-Clamp 1.5", 2", 2.5", 3"                 |  |  |
|                    |                                                               | Varivent DN 25 (type F) DN 40/50 (type<br>N) |  |  |
| Betriebsdruck      |                                                               | -150 bar                                     |  |  |
| Anzugsdrehmoment   |                                                               | 20 Nm (CLEANadapt System)                    |  |  |
| Materialien        | Anschlusskopf                                                 | Edelstahl 1.4308 (AISI CF-8)                 |  |  |
|                    | Sensor                                                        | Edelstahl 1.4404 (316L)                      |  |  |
|                    | Optik                                                         | Saphir                                       |  |  |
|                    | Kunstoffdeckel /                                              | Polycarbonat                                 |  |  |
|                    | Sichtfenster                                                  |                                              |  |  |
| Temperaturbereiche | Umgebung                                                      | -1060 °C                                     |  |  |
|                    | Prozess                                                       | -10130 °C                                    |  |  |
|                    | CIP/SIP                                                       | bis 140 °C max. 120 min                      |  |  |
| Reproduzierbarkeit | Der Trübung                                                   | <1% vom Messbereichsendwert                  |  |  |
| Auflösung/Messbe-  | Die Auflösung ist auf den<br>gewählten Messbereich<br>bezogen | Bereich/NTU Auflösung/NTU                    |  |  |
| reich              |                                                               | < 1 000 15                                   |  |  |
|                    |                                                               | 1 00010000 30                                |  |  |
|                    |                                                               | 10000100000 100                              |  |  |
| Genauigkeit        | 2009.999 NTU                                                  | ±3 % vom Messwert; ±50 NTU Offset            |  |  |
|                    | 10.000300.000 NTU                                             | ±5 % vom Messwert                            |  |  |

### 14 **Technische Daten**

HYGIENIC BY DESIGN ANDERSON-NEGELE

| Langzeitstabilität     | ±0,2 %                      | vom Messwert                                                                |
|------------------------|-----------------------------|-----------------------------------------------------------------------------|
| Ansprechzeit           | Trübungsmessung             | 0,75 s                                                                      |
| Dämpfung               | 1,5 s, 3 s, 5 s, 10 s, 20 s | einstellbar                                                                 |
| Messprinzip            | Infrarot Rückstreulicht     | Wellenlänge 860 nm                                                          |
| Elektrischer Anschluss | Kabelverschraubung          | 2 x M16 x 1.5                                                               |
|                        | Kabelanschluss              | 2 x M12 Stecker 1.4301                                                      |
|                        | Hilfsspannung               | 1836 V DC тах. 190 mA                                                       |
|                        | Schutzart                   | IP 69K                                                                      |
| Ausgänge               | Analog                      | 1x Analogausgang 420 mA, potenti-<br>alfrei, 1x Relaisausgang potentialfrei |
|                        |                             | 1x Digitaleingang (24 V DC), kurz-<br>schlussfest                           |
|                        | Digital                     | IO-Link v1.1                                                                |
| Gewicht                |                             | 750 g                                                                       |

Hinweis

Der Inhalt dieses Dokuments ist das geistige Eigentum von Anderson-Negele. Jede Vervielfältigung oder Übersetzung dieses Dokuments ohne die schriftliche Genehmigung ist verboten.

Bitte lesen Sie diese Montage- und Betriebsanleitung genau durch. Alle Anweisungen in dieser Anleitung müssen genau befolgt werden, um den ordnungsgemäßen Betrieb des Geräts zu gewährleisten. Wenn Sie zum Produkt, dem Einbau oder der Inbetriebnahme Fragen haben, kontaktieren Sie den Anderson-Negele Support unter

Tel. +49-8333-9204720 oder per E-Mail an: support@anderson-negele.com

NEGELE MESSTECHNIK GMBH Raiffeisenweg 7 87743 Egg an der Guenz Phone +49 (0) 83 33 . 92 04 - 0 Fax +49 (0) 83 33 . 92 04 - 49 sales@anderson-negele.com Tech. Support: support@anderson-negele.com Phone +49 (0) 83 33 . 92 04 - 720

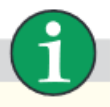